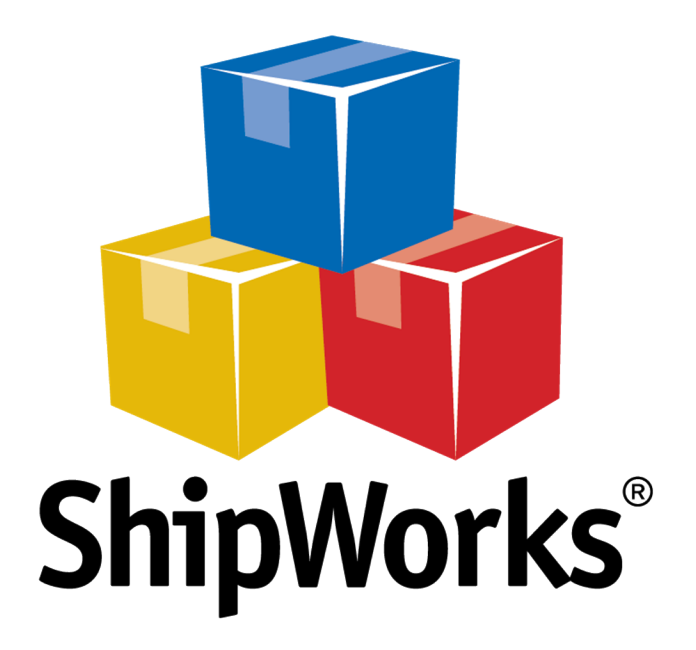

# **Reference Guide**

Automating Amazon Tracking Updates

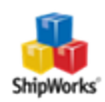

## **Automating Amazon Tracking Updates**

#### TABLE OF CONTENTS

Background Creating the Filter Creating the Action Still Need Help?

#### Background

Amazon, by default, processes tracking information in a batch rather than as each order is processed. Because of this, there have been times that a customer sees that an order has been processed and can't see the tracking information. To alleviate this issue, we can set up a filter and action to push the tracking information for processed Amazon orders to your store every hour (or another time interval you prefer).

Automating this tracking information upload is a two-step process:

- >> First, you create a filter to capture all the desired orders.
- >> Then, you create an Action to upload shipment details for all orders within that filter at a specified time interval.

### **Creating the Filter**

1. Click Manage > Filters.

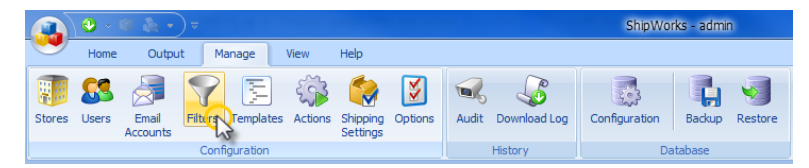

2. Click the New Filter button.

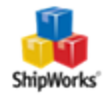

| Filter Organizer      | <b></b>                                                                                                    |
|-----------------------|----------------------------------------------------------------------------------------------------|
| Filter Organizer      | Edit<br>Edit<br>Edit<br>Edit<br>Edit<br>Edit<br>Edit<br>Delete<br>Add<br>Mew Filter<br>Copy<br>Create Link<br>Move<br>Move Up<br>Move Down<br>Move Into Folder<br>Sort v |
| Show disabled filters | Close                                                                                                    |

3. Name the Filter, then click Next.

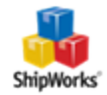

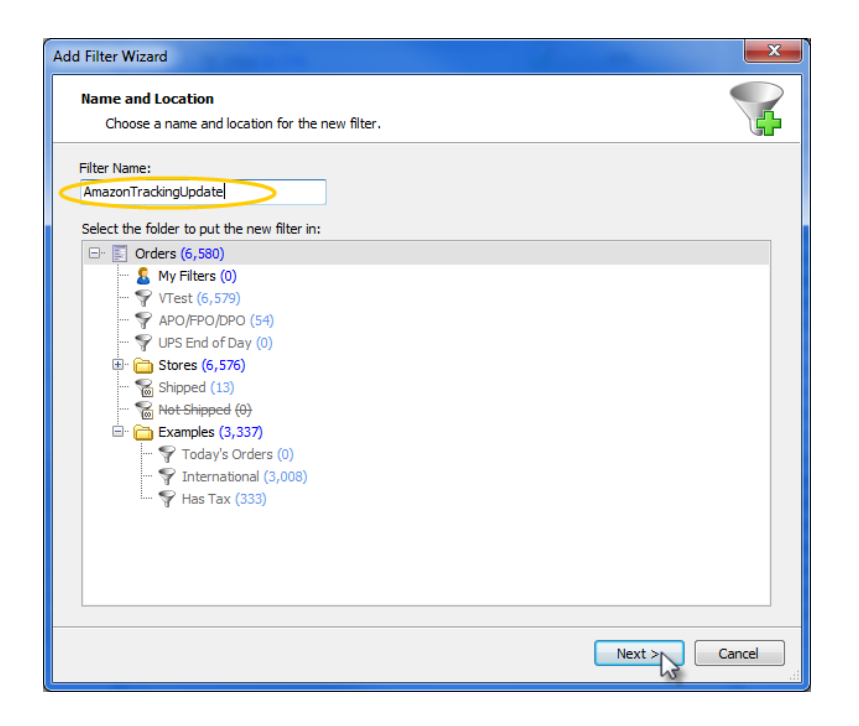

4. Click the "Add Condition" button to begin building the Filter.

| Add | Filter Wizard                                                                 | ×    |
|-----|-------------------------------------------------------------------------------|------|
| 1   | Filter Condition Configure the condition that determines the filter contents. |      |
| ×   | If All of the following conditions are met                                    |      |
| ×   | Click the 'Add Condition' button to add a new condition.                      |      |
|     | Add Condition                                                                 |      |
|     |                                                                               |      |
|     |                                                                               |      |
|     |                                                                               |      |
|     |                                                                               |      |
|     |                                                                               |      |
|     |                                                                               |      |
|     |                                                                               |      |
|     |                                                                               |      |
|     |                                                                               |      |
|     |                                                                               |      |
|     | < Back Next > Car                                                             | icel |

5. Now, let's add the first two conditions to the filter. Together, the conditions will ensure that the filter grabs orders that have a local status of shipped and that the Amazon order status is still showing unshipped. Here's how:

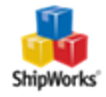

5.1 Click on the add condition button. (This button is located at the top of the Filter Condition screen and looks like this  $\odot$ .)

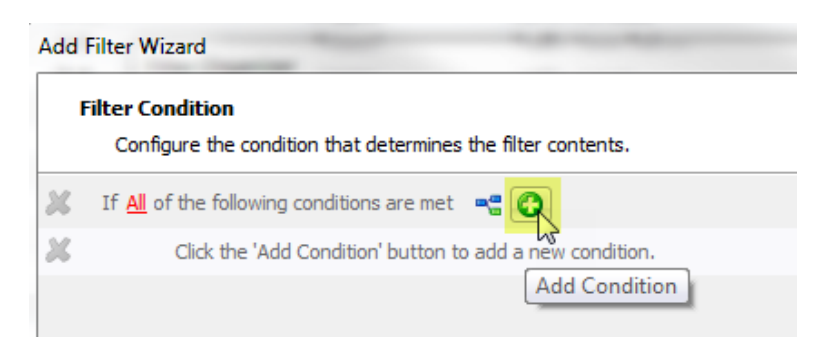

5.2 You will now have a new condition that reads Order Total Equals \$0.00. We need to change this condition so that it says Local Status Equals Shipped. Here's how:

Click on the blue link Order Total and select Order > Local Status.

#### Filter Condition

Configure the condition that determines the filter contents.

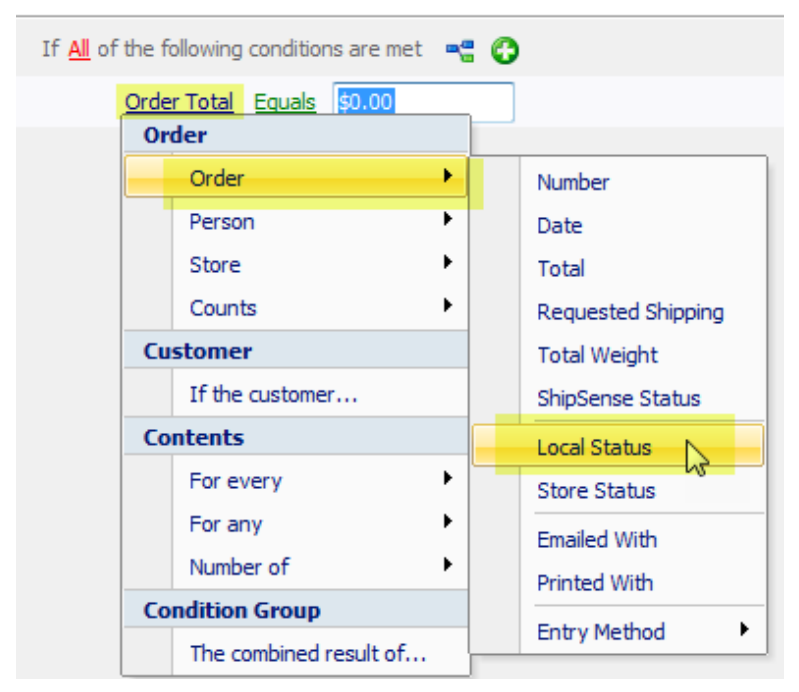

» Now, to the right of Equals, click the drop-down menu and select Shipped.

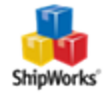

| Add | Add Filter Wizard                        |            |                                                                              |   |  |  |
|-----|------------------------------------------|------------|------------------------------------------------------------------------------|---|--|--|
| I   | Filter Condition<br>Configure the condit | ion that ( | determines the filter contents.                                              |   |  |  |
| ж   | If <u>All</u> of the following           | condition  | ns are met 📲 🚱                                                               |   |  |  |
| ×   | Local Status                             | Equals     |                                                                              | - |  |  |
|     |                                          |            | Backordered<br>Canceled<br>In Process<br>New Order<br>Not Shipped<br>Shipped |   |  |  |

Awesome!! You have the first of the 2 conditions. Let's add the second.

5.3 Click the Add Condition button again. The same one you clicked in step 5.1 above. 📀

5.4 Ok, now you have another line that reads Order Total Equals \$0.00. We are going to change this one too. Here's how:

Click on Order Total and select Order > Store Status.

| Add Filter Wizard                                |                |          |                    |
|--------------------------------------------------|----------------|----------|--------------------|
| Filter Condition<br>Configure the condition that | determines the | filter c | contents.          |
| If <u>All</u> of the following condition         | ns are met 🛛 🗬 | 0        |                    |
| Local Status Equals                              | Shipped        |          | •                  |
| Crder Total Equals                               | \$0.00         |          |                    |
| Order                                            | <u> </u>       |          | Number             |
| Person                                           | •              |          | Date               |
| Store                                            | •              |          | Total              |
| Counts                                           | •              |          | Requested Shipping |
| Customer                                         |                |          | Total Weight       |
| If the custome                                   | r              |          | ShipSense Status   |
| Contents                                         |                |          | Local Status       |
| For every                                        | •              |          | Store Status       |
| For any                                          |                |          | Emailed With       |
| Number of                                        | •              |          | Printed With       |
| Condition Group                                  |                |          | Entry Method       |
| The combined                                     | result of      | -        | Lind y included    |

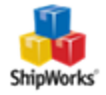

» Now, click in the white field to the right of Equals and type in unshipped.

| Add | Filter Wizard                                                                   |
|-----|---------------------------------------------------------------------------------|
| F   | ilter Condition<br>Configure the condition that determines the filter contents. |
| ж   | If All of the following conditions are met 🛛 📲 🚱                                |
| ×   | Local Status Equals Shipped                                                     |
| ×   | Store Status Equals Unshipped                                                   |

Great! Now we need to be sure that we are grabbing orders that we actually shipped in ShipWorks. Here's how we do it:

6. Click the branching icon to add an "And" branch to the filter conditions. It is the little button at the top of the Fil-

ter Conditions screen that looks like this 📲 .

| Filter Editor                                  | × |
|------------------------------------------------|---|
| Filter Name: AmazonTrackingUpdate              |   |
| Enabled: 🔽                                     |   |
| Applies To: 🛐 Orders                           |   |
| Condition Grid Columns                         |   |
| X If All of the following conditions are met   |   |
| Local Status Equals Shipped V                  |   |
| X Online Status Equals unshipped Insert Branch |   |
| M And                                          |   |

7. Notice how you now have an And right underneath the first two conditions we added? Click the new Add Condition button located under the And.

| I | Filter Condition                                             |
|---|--------------------------------------------------------------|
|   | Configure the condition that determines the filter contents. |
| × | If All of the following conditions are met 🛛 🖷 🚱             |
| × | Local Status Equals Shipped -                                |
| × | Store Status Equals Unshipped -                              |
| × | And                                                          |
| × | If All of the following conditions are met 🛛 📲 🙆             |
| ж | Click the 'Add Condition' button to add a new condition.     |
|   | Add Condition                                                |

7.1 Perfect! Now you have another line that reads Order Total Equals \$0.00. Let's change this one too.

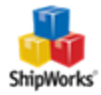

| Click on Oi | rder Total and | select For | Any > Sh | ipment. |
|-------------|----------------|------------|----------|---------|
|-------------|----------------|------------|----------|---------|

| ×   | And |                  |        |                             |            |     |   |          |   |
|-----|-----|------------------|--------|-----------------------------|------------|-----|---|----------|---|
| ×   |     | If <u>All</u> of | the fo | llowing conditio            | ns are met |     | 0 |          |   |
| ×   |     |                  | Orde   | <mark>r Total</mark> Equals | \$0.00     |     |   |          |   |
|     |     |                  | Ord    | ler                         |            |     |   |          |   |
|     |     |                  |        | Order                       |            | •   |   |          |   |
|     |     |                  |        | Person                      |            | •   |   |          |   |
|     |     |                  |        | Store                       |            | •   |   |          |   |
|     |     |                  |        | Counts                      |            | •   |   |          |   |
|     |     |                  | Cu     | stomer                      |            |     |   |          |   |
|     |     |                  |        | If the custom               | er         |     |   |          |   |
|     |     |                  | Со     | ntents                      |            |     |   |          |   |
|     |     |                  |        | For every                   |            | •   |   |          |   |
|     |     |                  |        | For any                     |            | •   |   | Item     |   |
|     |     |                  |        | Number of                   |            | ۲   |   | Charge   |   |
|     |     |                  | Со     | ndition Group               |            |     |   | Shipment | N |
|     |     |                  |        | The combined                | result of  |     |   | Payment  | w |
| A-1 | -   |                  |        | Shipped                     | UP         | S N |   | Email    |   |
|     |     |                  |        |                             |            |     |   | Print    |   |

There is now another line that says For any shipment in the order and, right under that, another Add Condition button. Click that button.

| × | And |                                                          |
|---|-----|----------------------------------------------------------|
| × |     | If All of the following conditions are met 🛛 📲 🔇         |
| × |     | For any shipment in the order                            |
| Ж |     | If <u>All</u> of the following conditions are met 🛛 📲 💽  |
| ж |     | Click the 'Add Condition' button to add a new condition. |

» Now you have a line that reads Provider Equals None. Click on Provider and select Processed Status.

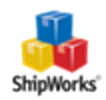

|                        | is are met 📲 😈                    |
|------------------------|-----------------------------------|
| For any shipment in t  | ne order                          |
| If <u>All</u> of the f | ollowing conditions are met 🛛 📲 🌾 |
| Provi                  | der Equals None                   |
| 50                     | ipment                            |
|                        | Provider                          |
|                        | ShipSense                         |
|                        | Ship To                           |
|                        | Ship Date                         |
|                        | Weight                            |
|                        | Insured By                        |
|                        | ShipWorks Insurance               |
|                        | Processed Status                  |
|                        | Processed Date                    |

» Lastly, click on None and select Processed from the drop-down menu.

| <b>~</b> | 11 All of the following conditions are met 📲 😈   |
|----------|--------------------------------------------------|
| ×        | For any shipment in the order                    |
| ×        | If All of the following conditions are met 🛛 📲 🚱 |
| ×        | Processed Status Equals Not Processed            |
|          | Not Processed<br>Processed                       |
|          | Voided                                           |

8. Good job. Your filter conditions should look like the screenshot below. Click Next.

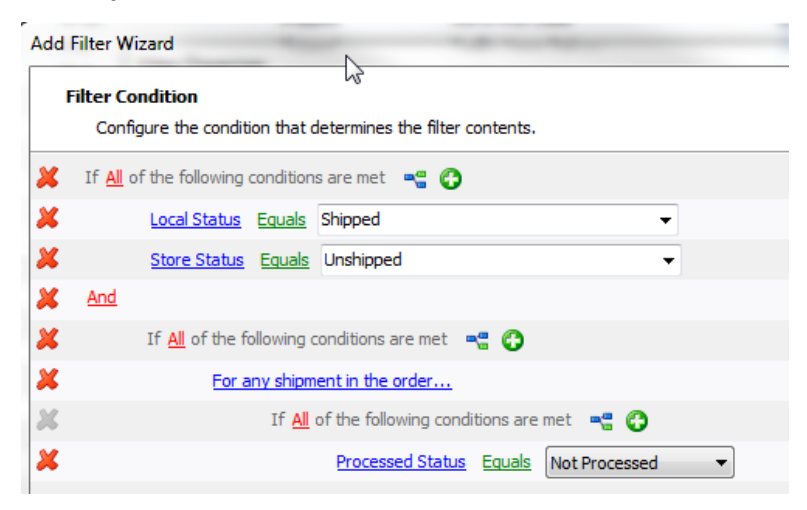

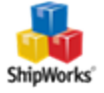

9. The Grid Columns screen allows you to specify the grid columns you wish to be visible when you select this filter. It is not required, but if you wish you can modify these columns. Click Finish.

| My Settings<br>Default | umns to Use<br>Use the columns of the parent folder.<br>Use this filter's own column settings.<br>umn Order and Visibility                        |
|------------------------|----------------------------------------------------------------------------------------------------|
|                        | Order # Move Up Date ShipSense Qty Item Name Item Location Notes Local Status Requested Shipping S: Type S: First Name S: Last Name S: Country et |
|                        | S: Last Name S: Country et Reset to Default                                                                                                    |

Nice. You now have a filter catching any orders that you shipped in ShipWorks but did not get updated on Amazon. Next, let's create the action that will send updates telling Amazon to mark these orders as shipped and update the tracking numbers.

## **Creating the Action**

1. Click Manage > Actions.

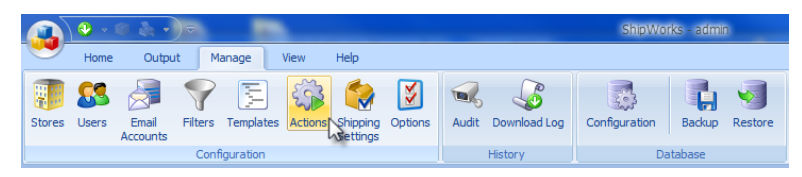

2. Click the New Action button.

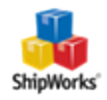

| Action Name         | Run When                | Tasks           | Edit |            |
|---------------------|-------------------------|-----------------|------|------------|
| 🗸 🎲 Delete Old Data | A scheduled time        | Delete old data | 12   | Edit       |
| 🗸 🎲 Print Invoice   | A shipment is processed | Print           |      | D          |
| 🗸 🎲 Send Email      | A shipment is processed | Email           | ABC  | Rename     |
|                     |                         |                 | ×    | Delete     |
|                     |                         |                 | Add  |            |
|                     |                         |                 | 4    | New Action |
|                     |                         |                 |      | 45         |
|                     |                         |                 |      |            |
|                     |                         |                 |      |            |

#### 3. Enter a name for the action.

| Action Editor                     |  |
|-----------------------------------|--|
| Name<br>AmazonTrackingInfoUpdate  |  |
| Action When the following occurs: |  |

4. Now, let's tell ShipWorks how often to send updates. In this example we will set it for every hour.

4.1 Under When the following occurs: click on the drop-down menu and select A scheduled time.

| Action Editor<br>Name<br>Amazon Tra | cking Info Update                                                                                                    |          |
|-------------------------------------|----------------------------------------------------------------------------------------------------|----------|
| Action                              | When the following occurs:<br>An order is downloaded                                                                                                    | -        |
| Setungs                             | An order is downloaded<br>A download finishes<br>A shipment is processed<br><b>Ru</b> A shipment is voided<br>A filter's content changes<br>A scheduled time<br>A custom button is clickeds | the firs |

4.2 To the right of Run this action: click on the blue link for One Time and select Hourly from the drop-down menu.

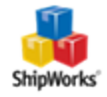

| When               | the fo   | llowing   | occu   | rs:               |   |
|--------------------|----------|-----------|--------|-------------------|---|
| A scheduled time 🔹 |          |           |        |                   |   |
|                    | Run this | s action: | One    | Time              | _ |
|                    | Start:   | 9/20/20   |        | One Time          |   |
| Run t              | hese ta  | sks:      |        | Hourly N          |   |
| 🕂 Add Task 🔹       |          |           | Daily  | 1                 |   |
|                    |          |           | Weekly | L                 |   |
|                    |          |           |        | Monthly           | L |
|                    | Add Task | . •       |        | Weekly<br>Monthly |   |

4.3 Leave the Start and End times set to the default settings. If you wish, you can change the number of hours ShipWorks waits before sending the updates again.

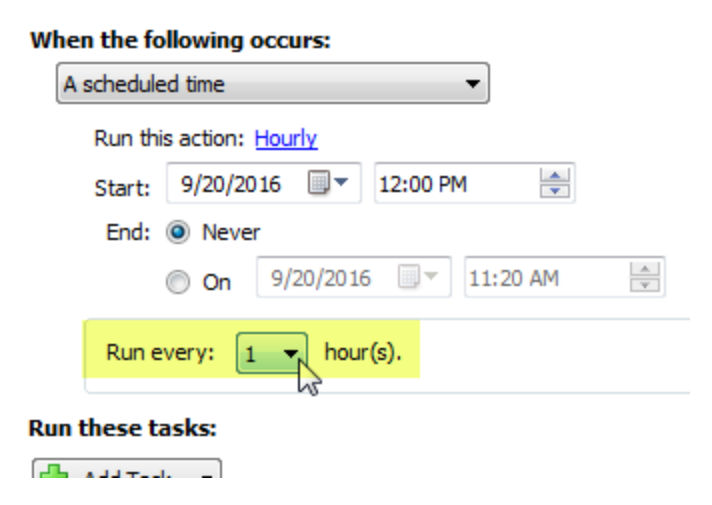

- 5. ShipWorks now knows how often to perform the Action, but we still need to tell it what to do every hour.
- 5.1 Under Run these tasks: click the Add Task button and select Amazon > Upload Shipment details.

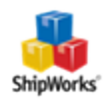

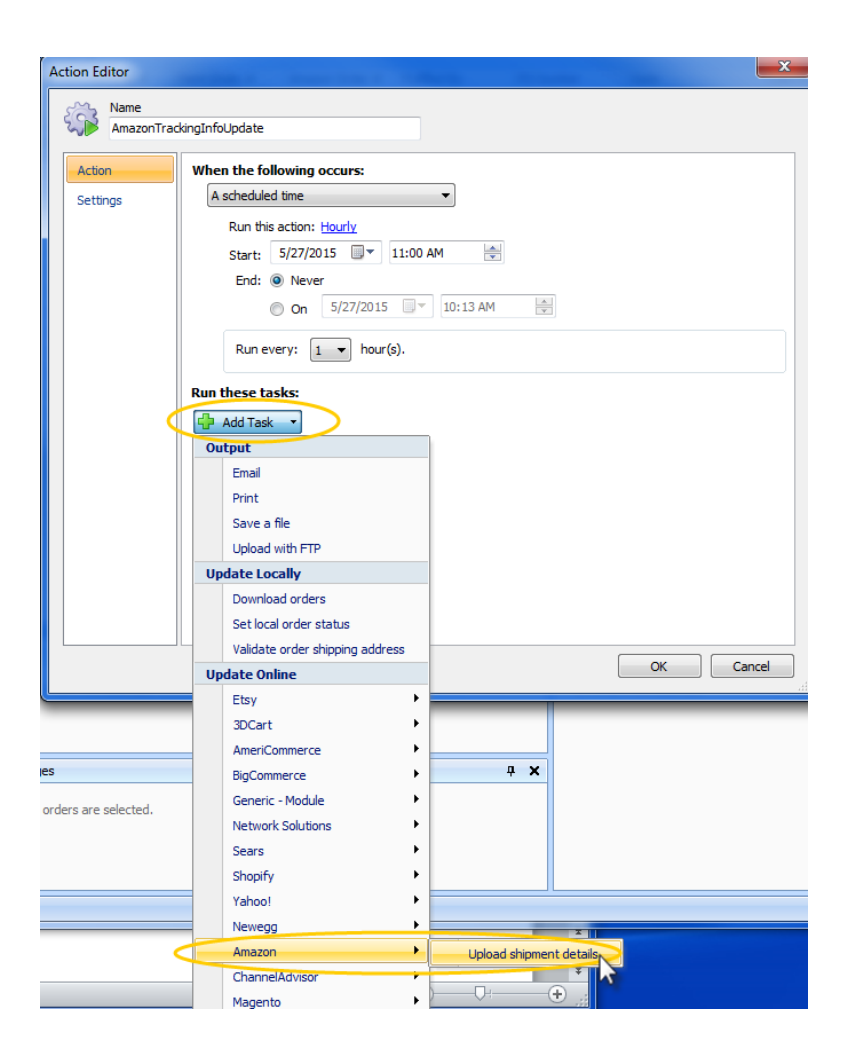

6. Now, choose the filter you just created so that the task says "Upload the tracking number for The shipments of everything in AmazonTrackingUpdate" (or whatever you named your filter earlier).

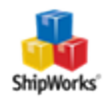

| Action Editor      | n in the second second s |
|--------------------|----------------------------------------------------------------------------------------------------|
| AmazonTrac         | kinginfoUpdate 11                                                                                                    |
| Action<br>Settings | When the following occurs:         A scheduled time         Run this action: Hourly         Start:       5/27/2015         Start:       5/27/2015         End:       Never         On       5/27/2015         Run every:       In:13 AM         Run every:       In:13 AM                                                                                                    |
|                    | Upload shipment details (Interapptive Amazon)     Generating number for: The shipment's of everything in AmazonTrading     Quick Filter     Quick Filter                                                                                                    |
|                    | Greate     Create       Add Task     ■       Add Task     ■       Orders (6,580)     ■       ¬     ¬       AmazonTrackingUpdate (i       ¬     ¬       PUPS End of Day (i)                                                                                                    |
|                    | <ul> <li></li></ul>                                                                                                    |

7. Click OK, and then Close, and you're done.

## **Still Need Help?**

Please feel free to <u>reach out to one of our awesome Customer Care representatives in St. Louis</u>. We are happy to assist you.

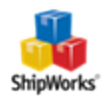